# Gale Business Resources

Gale Business Resources (Integrated) หรือ GBR ฐานข้อมูลนี้เป็นฐานข้อมูลฉบับเต็มใน Gale Group ได้รวบรวมประวัติ ความเป็นมา ลำดับเหตุการณ์ต่าง ๆ ที่สำคัญ และรายละเอียดด้าน ธุรกิจและวงการอุตสาหกรรมของบริษัทหรือองค์กรต่าง ๆ ในสหรัฐอเมริกา และทั่วโลก โดยมีข้อมูลอ้าง อิงทางธุรกิจจาก 24 ฐานข้อมูล แหล่งข้อมูลที่สำคัญของฐานข้อมูล GBR ได้แก่ companies directories, encyclopedias, chronologies และ บทความทางธุรกิจ นอกจากนี้ยังรวมถึงแนวโน้ม ธุรกิจทางด้านการตลาดจาก ข้อมูลส่วนแบ่งการตลาด สถิติการวิเคราะห์ ของธุรกิจต่าง ๆ ฯลฯ

GBR ให้บริการที่เว็บไซต์ของสถาบันวิทยบริการ จุฬาฯ (www.car.chula.ac.th)

## การสืบค้นข้อมูล

แบ่งเป็นการสืบค้นอย่างง่าย (Simple Search) และการสืบค้นขั้นสูงที่ชับซ้อนขึ้น ดังนี้

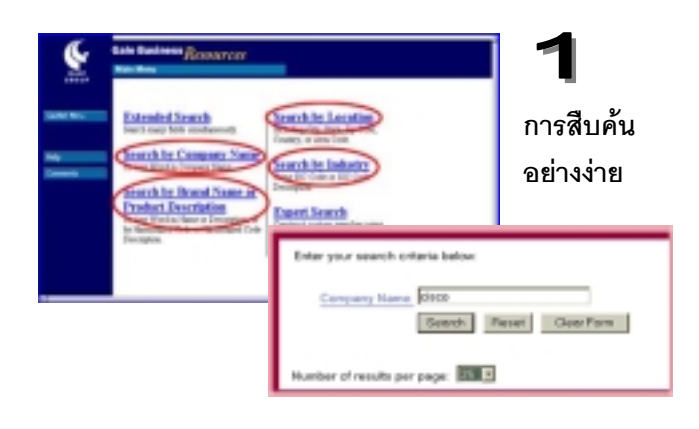

 1.1 Search by Company Name ทาง เลือกนี้สืบค้นตามชื่อบริษัทตามที่ได้ป้อนในช่องรับคำค้น โดยที่ระบบจะทำการสืบค้นโดยจะดึงคำใด ๆ ก็ตามที่ ปรากฏในชื่อบริษัทตรงกับคำที่ป้อนขึ้นมาแสดง และ อาจกำหนดตัวเลขแสดงจำนวนรายการตามที่ต้องการ ให้แสดง ต่อ 1 หน้าจอ ในหน้าสืบค้นเดียวกัน เช่น ค้นคำ ว่า "cisco" และให้แสดงรายการ 25 รายการ ต่อ หนึ่ง หน้าจอ (ดูตัวอย่างที่การแสดงผลการสืบค้น) 1.2 Search by Brand Name or Product Description เมื่อทราบเพียงชื่อสินค้า หรือ ประเภทของสินค้า

 1.3 Search by Location กรณีทราบที่ตั้ง ของบริษัท เช่น ชื่อเมือง ชื่อประเทศ หรือ รหัส ไปรษณีย์ ก็สามารถสืบค้นโดยใช้ทางเลือกนี้

1.4 Search by Industry หากทราบเลข รหัสสินค้ามาตรฐานของโรงงานอุตสาหกรรม หรือ คำอธิบายของเลขรหัสสินค้า ได้แก่ SIC Code

| Extended Search                                                                                                | 2                   |
|----------------------------------------------------------------------------------------------------|---------------------|
| Enter your search oritoria below;<br>Contact    Location    Industry    Scope    Pustre    Products    Fut-Tex | การสืบค้น<br>ขั้นสง |
| Contact                                                                                                    |                     |
| Company Name:<br>Ditry our seath citets Infor                                                                  | ۶                   |
| Parent Concerny:<br>Hone ? Doesn't mother                                                                      |                     |
| Test Doesn't matter 3 Serie Sa                                                                                 | est Cinar Form      |

#### 2.1 Extended Search

ทางเลือกนี้แบ่งกลุ่มการสืบค้นย่อยออกเป็น 7 กลุ่ม คือ *Contact, Location, Industry, Scope, Profile, Products* และ *Full-Text* โดยมีทางเลือก เป็น Hyperlink อยู่ด้านบน หรือ ด้านล่างของ หน้าจอ (Web Page) Extended Search บรรจุ Field ของการสืบค้นทั้งหมด 31 Fields เนื้อหาของ Fields จะครอบคุมเนื้อหาการ สืบค้นทั้งหมดที่ได้กล่าวในข้อ 1 Field ที่กำหนดมาให้ ได้แก่ Company Name, Officer Name, Parent Company, City, State, SIC Code, Number of Employees, Year Established, Revenue, Company Type ฯลฯ การสืบค้นข้อมูลคือ การพิมพ์คำ ค้นอย่างน้อย 1 Field ระบบจะทำการสืบค้นคำตามที่เรา ป้อนทันที่ที่คลิกปุ่ม Search

 2.2 Expert Search ทางเลือกนี้ผู้ใช้สามารถกำหนดการ สืบค้นได้ด้วยตนเอง โดยใช้คำย่อของ Field ร่วมกับ Boolean search terms เช่น (CN Thailand) and (VP >1000000) หมายถึงต้องการสืบค้นข้อมูลบริษัทที่อยู่ใน ประเทศไทย และมีรายได้มากกว่าหนึ่งล้านเหรียญสหรัฐ

#### การแสดงผลการสืบค้น

ผู้ใช้สามารถกำหนดจำนวนรายการที่แสดงผล (Result List) ต่อ 1 หน้าจอ โดยสามารถกำหนดได้สูงสุด 100 รายการต่อหนึ่งหน้าจอ โดยกำหนดที่ขั้นตอนการ สืบค้นซึ่งได้กล่าวไว้แล้วในตอนต้น ถ้าต้องการดูข้อมูล ให้คลิกไปยังข้อมูลแต่ละรายการใน Result List และ ภายใต้ผลการสืบค้นมีลิงค์ของข้อมูลที่เป็น <u>Company</u> <u>History</u> หรือ <u>Company Chronology</u>

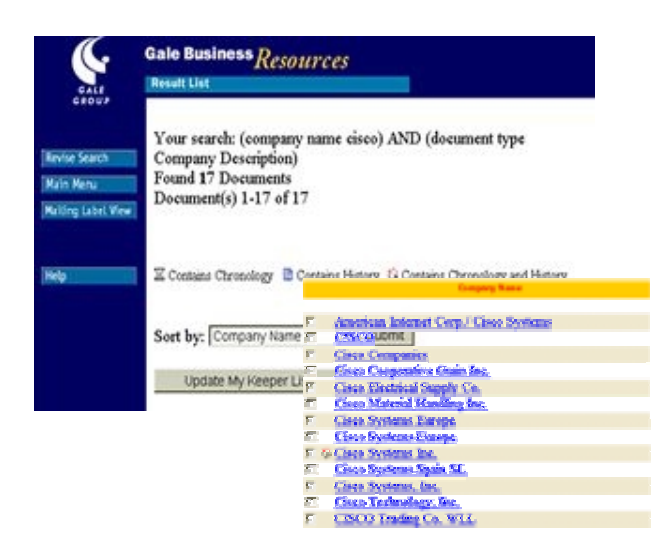

#### ข้อสังเกต

 ข้อมูลที่แสดงใน Result List จะมี สัญลักษณ์บอกคุณลักษณะของข้อมูลแต่ละราย การว่า มีลิงค์ข้อมูล ประวัติศาสตร์ (History )หรือ ลำดับเหตุการณ์สำคัญ Chronology หรือ มีทั้ง 2 แบบ สัญลักษณ์มี 3 แบบดังกล่าวคือ

- Contains History Contains Chronology
- Ġ Contains Chronology and History

 ข้อมูลในหน้า Result List สามารถเลือก ให้จัดเรียง (Sort by) ตาม Company Name, Revenue, Year Established, City, State/Province, Country, Zip/Postal Code โดย การคลิกที่ Drop Down ที่ Sort by: เลือกรายการ ตามต้องการ แล้วจึงคลิกที่ปุ่ม Submit

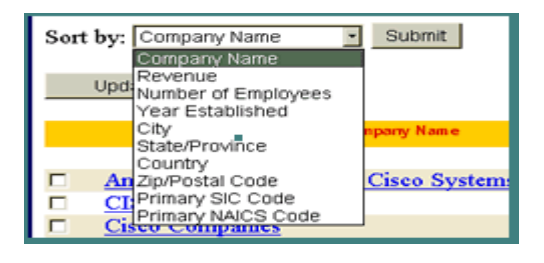

### การพิมพ์ / จัดเก็บข้อมูล / ส่งผลทาง E-mail

พิมพ์ผลการสืบค้นโดยคลิกปุ่ม **Format for Printing** ที่เมนูลิสต์ด้านซ้ายมือ เลือกคำสั่ง <u>P</u>int / Save <u>A</u>s จากเว็บเบราว์เซอร์ สำหรับการจัดเก็บไฟล์ หาก ต้องการ Save เป็น Text ต้องเลือกชนิดการจัดเก็บ ข้อมูลเป็น Text File หรือ \*.txt

ถ้าต้องการจัดเก็บส่งการผลการสืบค้น ทาง E-mail คลิกที่ปุ่ม <mark>E-mail Data Home</mark> ใส่ Adress เลือก Option เป็น Html หรือ Plain Text แล้วคลิกปุ่ม Send

> จัดทำโดย วาสนา เหล่าชินชาติ สถาบันวิทยบริการ จุฬาลงกรณ์มหาวิทยาลัย (ฉบับพิมพ์ครั้งที่ 1) ตุลาคม 2543